# MANUAL DO PORTAL DE SERVIÇOS

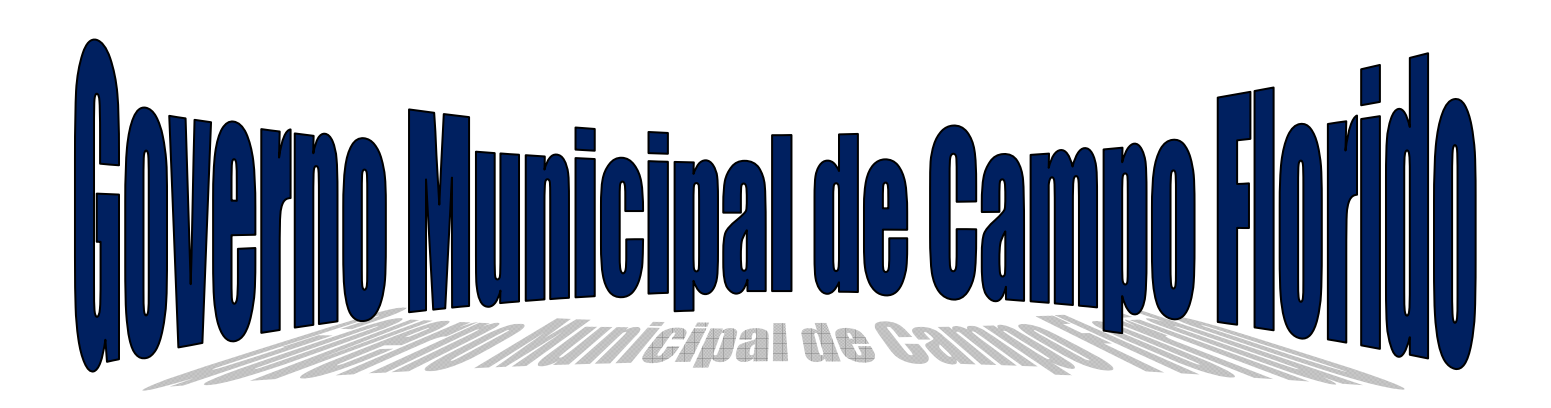

# ÍNDICE

- 1 -SIAT ONLINE Considerações Gerais
- 1.1 Benefícios Pessoas Físicas.
- 1.2 Benefícios Pessoas Jurídicas.
- 1.3 Tela Inicial anônimos
- 1.4 <u>Acesso Restrito Direcionado a Empresas</u>
- 2 Consulta Débito de IPTU
- 3 Emitir Guias de IPTU
- 4 Emitir Guias Diversas
- 5 Validar Certidão
- 1. <u>Downloads</u>

# 2. SIAT ONLINE - CONSIDERAÇÕES GERAIS

#### 1.1 - Benefícios Pessoas Físicas.

O SIAT Online traz diversos benefícios aos contribuintes, seja pessoa física ou Jurídica.

Através do Portal do SIAT Online da Prefeitura Municipal de Campo Florido é possível ao contribuinte Pessoal Física, consultar seus débitos de IPTU, emitir segunda via dos débitos, Validar Certidões, Validar Notas Fiscais de Serviços Prestados.

#### **1.2** - Benefícios Pessoas Jurídicas.

É possível aos Contribuintes Pessoa Jurídica, consultar e emitir segunda via dos débitos e de IPTU, Emissão guias de Tributos Diversos, Validar Certidões, Validar Nota Fiscal de Serviços Prestados por terceiros, fazer Downloads do RPS e suas atualizações e através do Acesso Restrito, poderá Consultar e Emitir débitos de ISSQN, ALVARÀ e TAXAS, verificar a Situação Fiscal da Empresa, Emitir Certidão Negativa de Débitos, Emitir Nota Fiscal de Serviços Prestados, Cancelar Notas de Prestação de Serviços, Consultar as Notas Prestadas Emitidas, Gerar Guia de ISSQN, Consultar as Notas através da Relação de Conta Corrente e do Livro de Registro de Notas, Solicitar AIDF para Recibos de Prestação de Serviços, Importar e Transmitir Recibos de Prestação e verificar as Notas Fiscais Recebidas por Prestadores de Serviços.

Ganhar tempo, pois não será mais necessário o deslocamento até o Departamento de Arrecadação e ficar em filas.

O sistema da on-line poderá ser acessado pelo endereço http://www.prefeituraCampo Florido.com.br pelo Link Nota Fiscal Eletrônica.

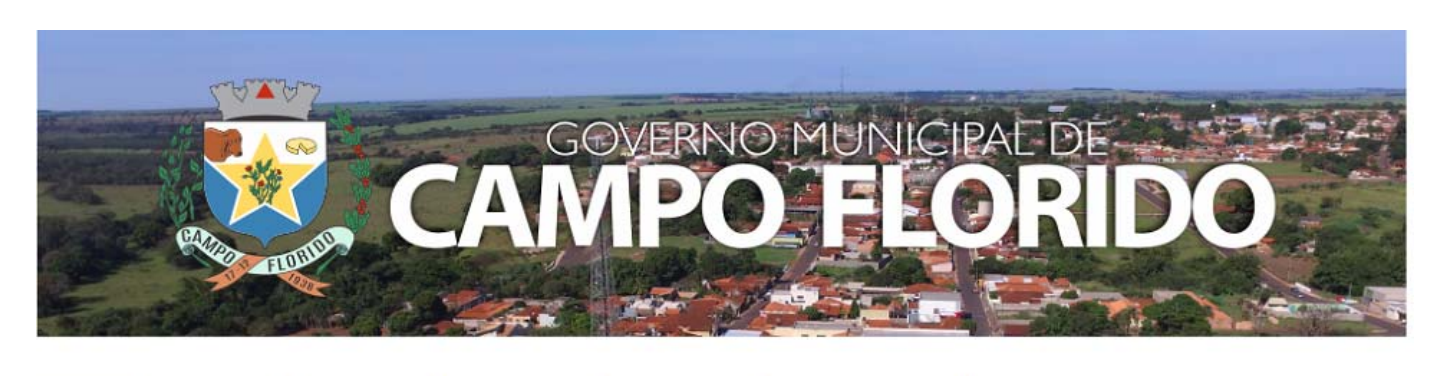

| HOME     | PREFEITURA » | LICITAÇÕES » | LEGISLAÇÃO » | CONTRATOS » | TRANSPARÊNCIA » | LINKS ÚTEIS » |
|----------|--------------|--------------|--------------|-------------|-----------------|---------------|
|          |              |              |              |             |                 |               |
| NOTÍCIAS | 5            |              |              |             |                 | Procurar      |

|                                                                                             | CAMP                                                                                | NO MUNICIPA<br>O FLO                   | RIDO                                                             |
|---------------------------------------------------------------------------------------------|-------------------------------------------------------------------------------------|----------------------------------------|------------------------------------------------------------------|
| ISS - WEB                                                                                   | Not                                                                                 | icias                                  | Acesso Chedenciado                                               |
| Inaciple:<br>CRECNED:<br>Senter<br>Entrer<br>Seavyoos On-Lore                               | 03/10/2017 - Apresentação de S<br>Noticia cadastrada no Siat - Sister<br>Tributária | istemas<br>ma Integrado de Arrecadação | Acesso exclusivo<br>para usuários e<br>formadores de<br>serviços |
| Tela Inicial                                                                                |                                                                                     | Placar                                 |                                                                  |
| Carta de Anuencia<br>Certidão Contribuinte                                                  |                                                                                     |                                        |                                                                  |
| Certidão Imóvel<br>Certidão Valor Venal<br>Consultar Débito IPTU<br>Domicioada<br>Guia IPTU | Empresas<br>Credenciadas<br>17                                                      | NFS-e<br>Emilidas<br><b>Z4</b>         | Usuários<br>Credenciados<br>3                                    |
| Guias Diversas                                                                              |                                                                                     |                                        |                                                                  |

#### 1.3 - Tela Inicial anônimos

Na tela inicial traz as noticias cadastrada pela Prefeitura.

Para acessar o acesso Restrito informe a inscrição, o CNPJ ou CPF da empresa ou usuário cadastrado, a senha eletrônica da empresa ou senha do usuário e clique em entrar.

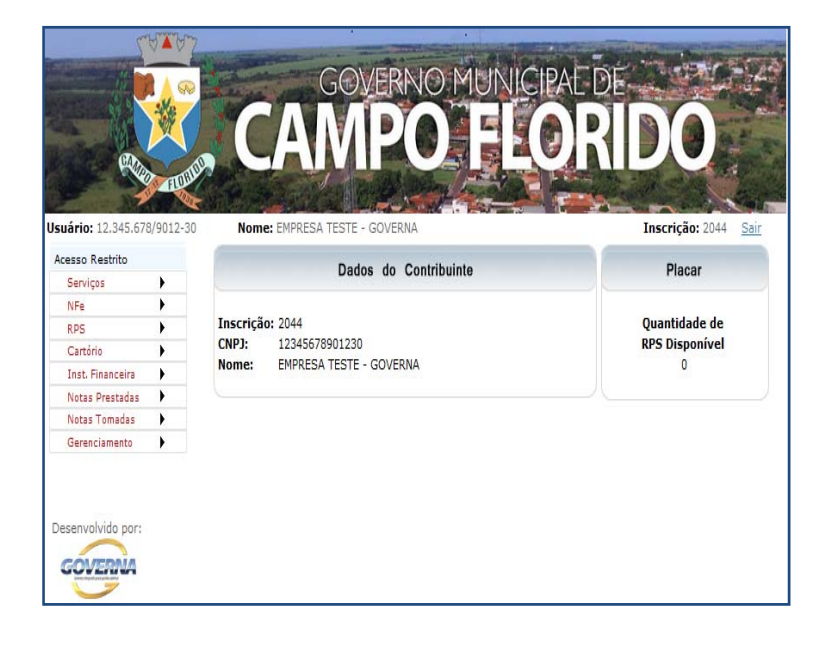

## 1.4 – Acesso Restrito – Direcionado a Empresas

A tela inicial traz as informações da Empresa, Inscrição Cadastral, CNPJ, Nome da Empresa, e o movimento das Notas Pendentes da geração de guia e notícias relacionada às empresas ou especificamente a que esteja logada.

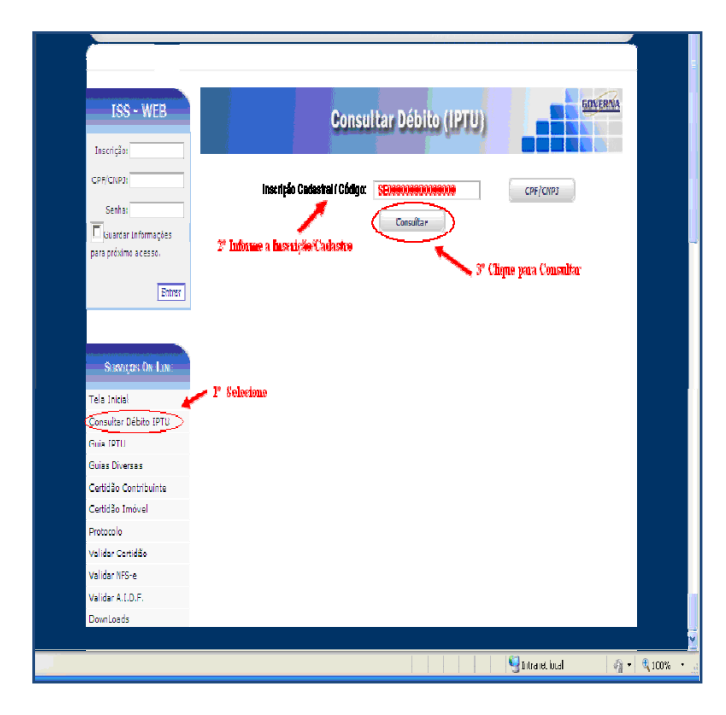

Retornando ao Menu anterior saindo do cadastro da empresa.

#### 2 - Consulta Débito de IPTU

2.1 - É possível consultar débitos de IPTU referentes ao exercício atual ou divida ativa a consulta pode ser feita por Inscrição Municipal ou pelo №. Documento (CPF / CNPJ) do proprietário do imóvel.

Para consultar os débitos, selecione a opção desejada, caso seja selecionado a inscrição que já vem como padrão, informe a inscrição, e clique no botão consultar.

| t  | Página:     |      | and the second second s |       | 0#38   | 8                                 |                                  |             |                               |          |           |      |   |   |   |
|----|-------------|------|----------------------------------------------------------------------------------------------------|-------|--------|-----------------------------------|----------------------------------|-------------|-------------------------------|----------|-----------|------|---|---|---|
| Í  |             |      | 1 de 1                                                                                                    |       | 24     | - + z                             | oom automático                   | :           |                               |          |           | ×    | 0 | B | J |
|    |             |      |                                                                                                    | PF    | REF    | EITURA I<br>RETARIA I<br>NSULTA D | MUNICIPAL<br>MUNICIPAL<br>DÉBITO |             |                               |          |           |      |   |   |   |
|    | Distrito:   | -    | MUNICIPIO                                                                                                    |       | Cad    | uteo lesobiliáni                  | o: 00-00-00-000-0                | 000         | Inscrição                     | 3        |           |      |   |   |   |
|    | Contribuint | be : | CONTRIBUINTE MODEL                                                                                                    | 0     |        |                                   |                                  |             |                               |          |           |      |   |   |   |
|    | Endemon     |      | RUA MODELO.0                                                                                                    |       |        |                                   | Ba                               | mo MODEL    | 0                             |          |           | - 11 |   |   |   |
|    | M Desite D  |      | Esses Dados p<br>Débito(s) Em Abert                                                                                                    | to    | n cará | ter meramente i                   | nformativo e não produ:          | 2em henbumo | vator legat<br>Valores em R\$ | Carrille | Test      |      |   |   |   |
| I. | 211.971     | 1    | Descripto da Dificia<br>IMPOSTO PREDIAL E TERRITORIA                                                                                                    | 2012  | 1      | 1306/2012                         | 35.31                            | 0,76        | 5,70                          | 2,01     | 44,48     | - 11 |   |   |   |
| l  | 211.973     | 1    | IMPOSTO PREDIAL ETERRITORIA                                                                                                    | 2.012 | 1      | 13032012                          | 35,30                            | 0,76        | 5,29                          | 2,50     | 6,8       | - 11 |   |   |   |
| l  | 211.975     | 1    | IMPOSTO FREDLAL E TERRITORIA                                                                                                    | 2012  | 1      | 1309/2012                         | 35,30                            | 0,75        | 4,90                          | 2,40     | 6.35      | - 11 |   |   |   |
| l  | 211.977     | 1    | IMPOSTO PREDIAL E TERRITORIA                                                                                                    | 2012  | 1      | 1309/2012                         | 35,30                            | 0,75        | 4,50                          | 2,24     | 42,79     | - 14 |   |   |   |
| l  | 679.765     | 0    | IMPOSTO PREDLAL E TERRITORIA                                                                                                    | 2013  | 1      | 2006/2013                         | 155,38                           | 3,22        | 4,60                          | 0,78     | 163,96    | - 11 |   |   |   |
| l  | 679.765     | 1    | INPOSTO PREDIAL E TERRITORIA                                                                                                    | 2013  | 1      | 2006/2013                         | 38,85                            | 0,78        | 1,17                          | 0,19     | 40,99     | - 11 |   |   |   |
| l  | 679.765     | 2    | INPOSTO FREDLAL E TERRITORIA                                                                                                    | 2013  | 1      | 1907/2013                         | 38,85                            | 0,78        | 0.78                          | 0,06     | 40,47     | - 11 |   |   |   |
| l  | 679.765     | 3    | IMPOSTO PREDIAL E TERRITORIA                                                                                                    | 2013  | 1      | 2006/2013                         | 39,85                            | 0,78        | 0,39                          | -0,05    | 39,97     | - 11 |   |   |   |
|    | 619/365     | •    | INPOSTO PREDIAL E TENNITORIA                                                                                                    | 2013  | 1      | 2009/2013                         | \$6,85                           | 0,00        | 0,00                          | opo      | 36,85     |      |   |   |   |
|    |             |      |                                                                                                    |       |        |                                   |                                  |             | Total Devi                    | do:      | R\$334,73 | - 11 |   |   |   |

## 3. Emitir Guia de ITPU

| ISS - WEB                                          | Guia IPTU                              |
|----------------------------------------------------|----------------------------------------|
| Inscrição:<br>CPF/CNP3:<br>Senha:<br>Entrar        | Inscrição: 3<br>Código Segurança: 9870 |
| SERVIÇOS ON-LINE                                   | Consultar                              |
| Tela Inicial<br>Consultar Débito IPTU<br>Guia IPTU |                                        |

3.1. É possível consultar e emitir a guia de IPTU referentes ao exercício atual ou divida ativa, a emissão poderá ser feita através do Numero da Inscrição Municipal, Endereço ou Documento.

Para emitir os débitos, selecione a opções desejadas, caso seja selecionado a inscrição, informe a inscrição, selecione o tipo de divida e

clique no botão consultar.

Selecione a divida desejada e clique no botão Imprimir, ou na impressora ao lado.

| Inscrição:            |          |             | _        |                                          |                             |      | 1 1  |            |
|-----------------------|----------|-------------|----------|------------------------------------------|-----------------------------|------|------|------------|
| CPF/CNPJ:             |          | Cadastro:   | IMOBILIA | RIO                                      |                             |      |      |            |
| Senha:                |          | Distrito:   | MUNICIPI | 0                                        |                             |      |      |            |
|                       |          | Endereço:   | Rua Mod  | lelo, 0 Bairro Modelo                    |                             |      |      |            |
| Entrar                |          | Inscrição:  | 3        |                                          |                             |      |      |            |
|                       | Co       | ntribuinte: | CONTRIB  | UINTE MODELO                             |                             |      |      |            |
| SERVICOS ON-LINE      |          | Imprimi     | r )      | Marcar Todos                             | Desmarcar Todos             |      | Inve | erter      |
|                       |          | Nro Guia    | Parcela  | Dívida                                   |                             | Ano  | Mês  | Vencimento |
| Tela Inicial          | و چ      | 211971      | 1        | IMPOSTO PREDIAL E TERRITORI              | AL                          | 2012 | 1    | 13/06/2012 |
| Consultar Débito IPTU | ۵ 📚      | 211973      | 1        | IMPOSTO PREDIAL E TERRITORI              | AL                          | 2012 | 1    | 13/07/2012 |
| Guia IPTU             | ۵ 😒      | 211975      | 1        | IMPOSTO PREDIAL E TERRITORI              | AL                          | 2012 | 1    | 13/08/2012 |
| Certidão Contribuinte | ا 📚 ا    | 211977      | 1        | IMPOSTO PREDIAL E TERRITORI              | AL                          | 2012 | 1    | 13/09/2012 |
| Certidão Imóvel       | 2        | 679765      | 0        | IMPOSTO PREDIAL E TERRITORI              | AL [COTA UNI                | 2013 | 1    | 20/06/2013 |
| Certidão Valor Venal  | ٦ 🌊      | 679765      | 1        | IMPOSTO PREDIAL E TERRITORI              | AL                          | 2013 | 1    | 20/06/2013 |
| Protocolo             | S 1      | 679765      | 2        | IMPOSTO PREDIAL E TERRITORI              | AL                          | 2013 | 1    | 19/07/2013 |
| Validar Certidão      | ا 😒 ا    | 679765      | 3        | IMPOSTO PREDIAL E TERRITORI              | AL                          | 2013 | 1    | 20/08/2013 |
| Validar NFe           | <b>A</b> | 679765      | 4        | IMPOSTO PREDIAL E TERRITORI              | AL                          | 2013 | 1    | 20/09/2013 |
| DownLoads             |          | 1           | 1        |                                          |                             |      |      |            |
|                       |          |             |          | CONFIGURAÇÃO I                           | MPRESSÃO                    |      |      |            |
| Desenvolvido por:     |          |             | * Imj    | orimir em impressora jato de tinta ou la | ser em qualidade normal.    |      |      |            |
| COVERNA               |          |             | * Util   | lize folha A4 (210 × 297 mm) ou Carta    | (216 × 279 mm).             |      |      |            |
| GOVERNA               |          |             | " Ret    | irar as Margens, Cabeçalhos e Rodape     | s da configuração da página |      |      |            |
|                       |          |             |          |                                          |                             |      |      |            |

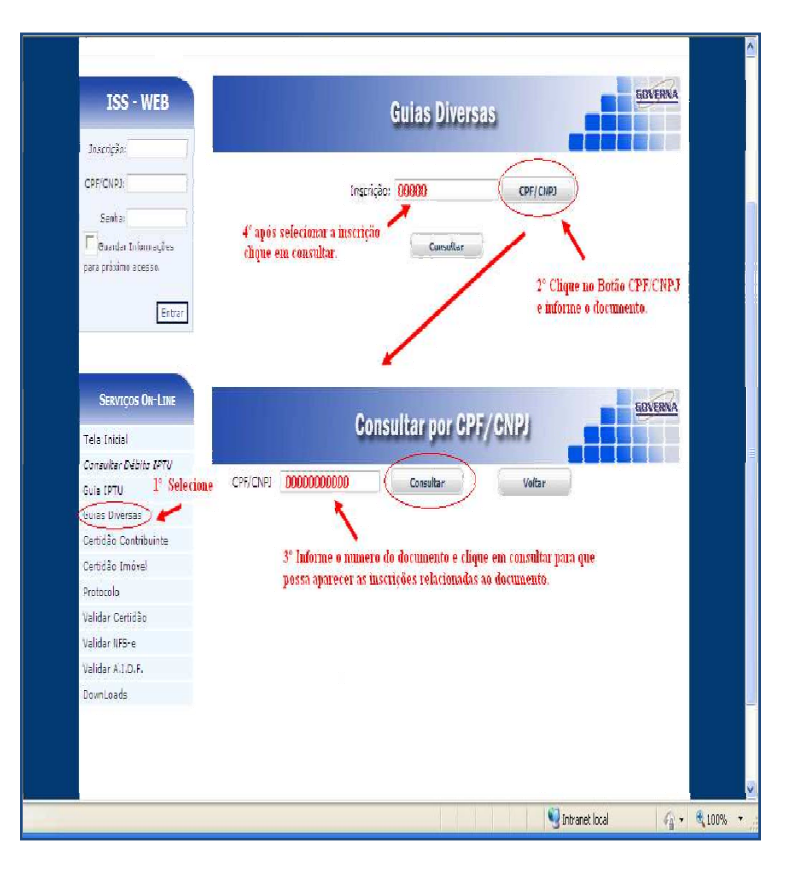

#### 4. Emitir Guias Diversas

4.1. É possível consultar e emitir a guias Diversas referentes ao exercício atual ou divida ativa, a emissão poderá ser feita através do Numero da Inscrição Municipal, ou Documento.

Para emitir os débitos, selecione opções а desejadas, seja caso selecionado inscrição, а informe inscrição, а selecione o tipo de divida e clique no botão consultar.

| Contract               |                                                   |                                                                                                    |                                                                                                    |
|------------------------|---------------------------------------------------|----------------------------------------------------------------------------------------------------|----------------------------------------------------------------------------------------------------|
|                        |                                                   |                                                                                                    |                                                                                                    |
| 2º Informe o Documento |                                                   |                                                                                                    |                                                                                                    |
| CDE/CND1               | 0000000000                                        |                                                                                                    |                                                                                                    |
| Critoara               | 000000000                                         |                                                                                                    |                                                                                                    |
|                        | Consultar                                         | 🔶 3º Clique em Consult:                                                                             | ar.                                                                                                    |
|                        |                                                   |                                                                                                    | <u> </u>                                                                                                    |
| Finalidade:            | Comprovante                                       | V                                                                                                   |                                                                                                    |
| 100,000                | Tronhouse                                         |                                                                                                    |                                                                                                    |
|                        | Emitir Nova                                       |                                                                                                    |                                                                                                    |
|                        |                                                   | 4° Selecione a Finalidado                                                                           | 9.6                                                                                                    |
|                        |                                                   | <ul> <li>gebois cudae em enna</li> </ul>                                                            |                                                                                                    |
|                        |                                                   |                                                                                                    |                                                                                                    |
| aqui.                  |                                                   |                                                                                                    |                                                                                                    |
|                        |                                                   |                                                                                                    |                                                                                                    |
|                        |                                                   |                                                                                                    |                                                                                                    |
|                        |                                                   |                                                                                                    |                                                                                                    |
|                        |                                                   |                                                                                                    |                                                                                                    |
|                        |                                                   |                                                                                                    |                                                                                                    |
|                        |                                                   |                                                                                                    |                                                                                                    |
|                        |                                                   |                                                                                                    |                                                                                                    |
|                        |                                                   |                                                                                                    |                                                                                                    |
|                        |                                                   |                                                                                                    |                                                                                                    |
|                        | 2° fulorne o Documento<br>CPF/CNP3<br>Finalidade: | 2º Informe o Documento<br>CFF(CN2): 000000000<br>Consultar<br>Finalidade: Comprovante<br>Emitritora | 2º Informe o Documento<br>CFF(CIR2): 000000000<br>Consultar 4º Clique em Consulta<br>Finalidade: Comprovante<br>Emiliellore<br>4º Sele cione a Finalidade<br>depois clique em emilio<br>aqui |

#### 5. Emitir Certidão Contribuinte.

A certidão negativa pode emitida ser pelo contribuinte, bastando para isso clicar no botão Emitir nova, certidão emitida fica disponível novas para impressões caso seja necessário usar todo o prazo de validade da mesma, do contrário deve se usar a certidão já emitida anteriormente, na tela será mostrado prazo de 0 validade das certidões já emitidas. Obs: A certidão será negativa se 0 estiver quite contribuinte com a administração pública

|   | municipal. |      |            |            |                              |  |  |  |
|---|------------|------|------------|------------|------------------------------|--|--|--|
|   | Número     | Ano  | linizsio   | Validade   | Tipo de Certidão             |  |  |  |
| 8 | 26956      | 2011 | 27/01/2011 | 28/03/2011 | CERTIDÃO NEGATIVA DE DÉBITOS |  |  |  |

| ISS - WEB             | Ger                                                  | tidão Inscrição |                                                        | <u>ÆRNA</u> |
|-----------------------|------------------------------------------------------|-----------------|--------------------------------------------------------|-------------|
| CPF/CNP3              | 2º Informe a Inscrição do<br>Inscrição do knóvel - S | Imovel          |                                                        |             |
| para próximo acesso.  |                                                      | Consultar       | <ul> <li>3º Clique em Consultar</li> </ul>             |             |
| Entrar                | Finalidader                                          | Comprovante     |                                                        |             |
| SERVIÇOS ON-LINE      |                                                      | Emitir Nova     | 4º Selecione a Finalidade e<br>deneir clique em emitir |             |
| Tela Inicial          |                                                      |                 | depois enque en emin                                   |             |
| Consultar Débito IPTU |                                                      |                 |                                                        |             |
| Guia IPTU             |                                                      |                 |                                                        |             |
| Gulas Diversas        | Selecione anni                                       |                 |                                                        |             |
| Certidão Contribuinte |                                                      |                 |                                                        |             |
| Certidão Imóvel       |                                                      |                 |                                                        |             |
| Protocolo             |                                                      |                 |                                                        |             |
| Validar Certidão      |                                                      |                 |                                                        |             |
| Validar NFS-e         |                                                      |                 |                                                        |             |
| Validar A.I.D.F.      |                                                      |                 |                                                        |             |
| DownLoads             |                                                      |                 |                                                        |             |
|                       |                                                      |                 |                                                        |             |

# 6. Emitir Certidão Inscrição.

certidão negativa pode Α ser emitida pelo contribuinte que possui o cadastro Imobiliário, bastando para isso informar o numero da Inscrição Cadastral e clicar no botão Emitir certidão emitida fica nova, disponível novas para impressões caso seja necessário usar todo o prazo de validade da mesma, do contrário deve se usar certidão iá emitida а anteriormente, tela será na mostrado o prazo de validade das certidões já emitidas. Obs: A certidão só será negativa se o imóvel estiver quite com а administração pública municipal.

# 7. Emitir Certidão de Valor Venal

E possível consultar e emitir Certidão de Valor Venal de Imóveis, para emitir informe a inscrição cadastral do imóvel ou clique no botão CPF/CNPJ e informe o documento desejado, clique em consultar que irá aparecer as inscrições cadastrais do documento informado, selecione a inscrição e clique emitir nova.

Caso já tenha certidões emitida para o imóvel selecionado, irá aparecer no grid abaixo o numero da Certidão, exercício, data de emissão, validade e o tipo de certidão, caso a certidão ainda esteja com a data de validade em dia, basta clicar na impressora ao lado

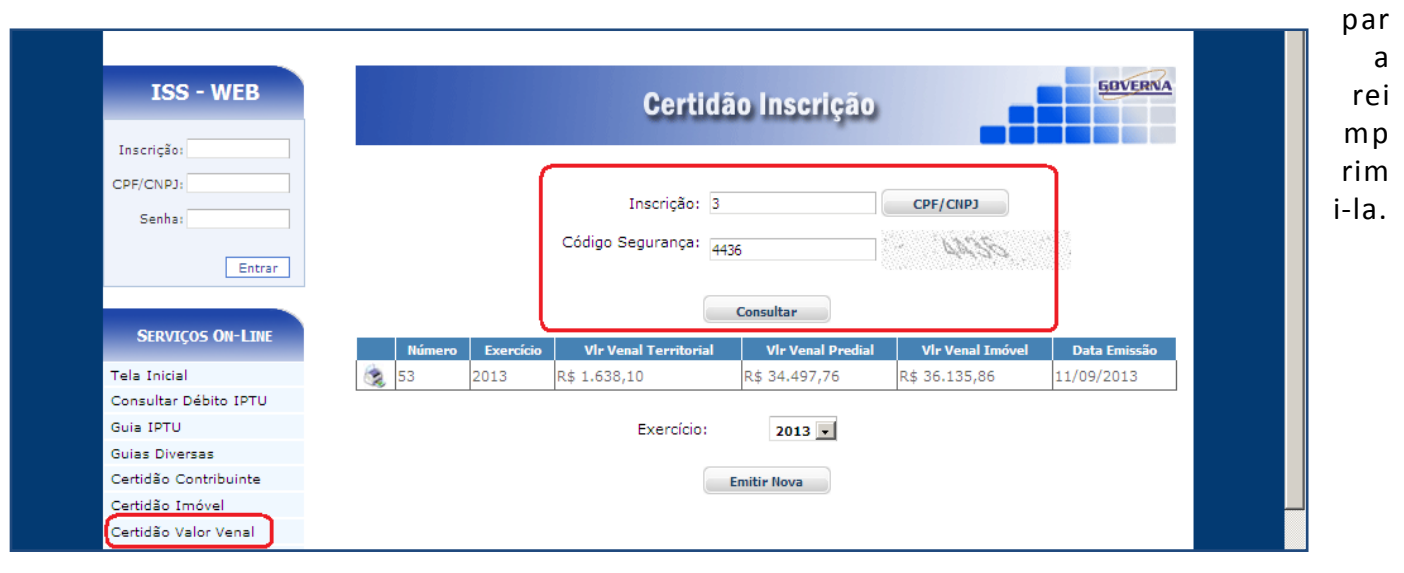

# 8. Validar Certidão

**8.1** É possível validar a certidão para saber a sua autenticidade, para isto basta entrar no site e selecionar a opção Validar Certidão, em seguida informe o Número da Certidão, o Exercício que foi emitido e o Documento de quem recebeu a certidão.

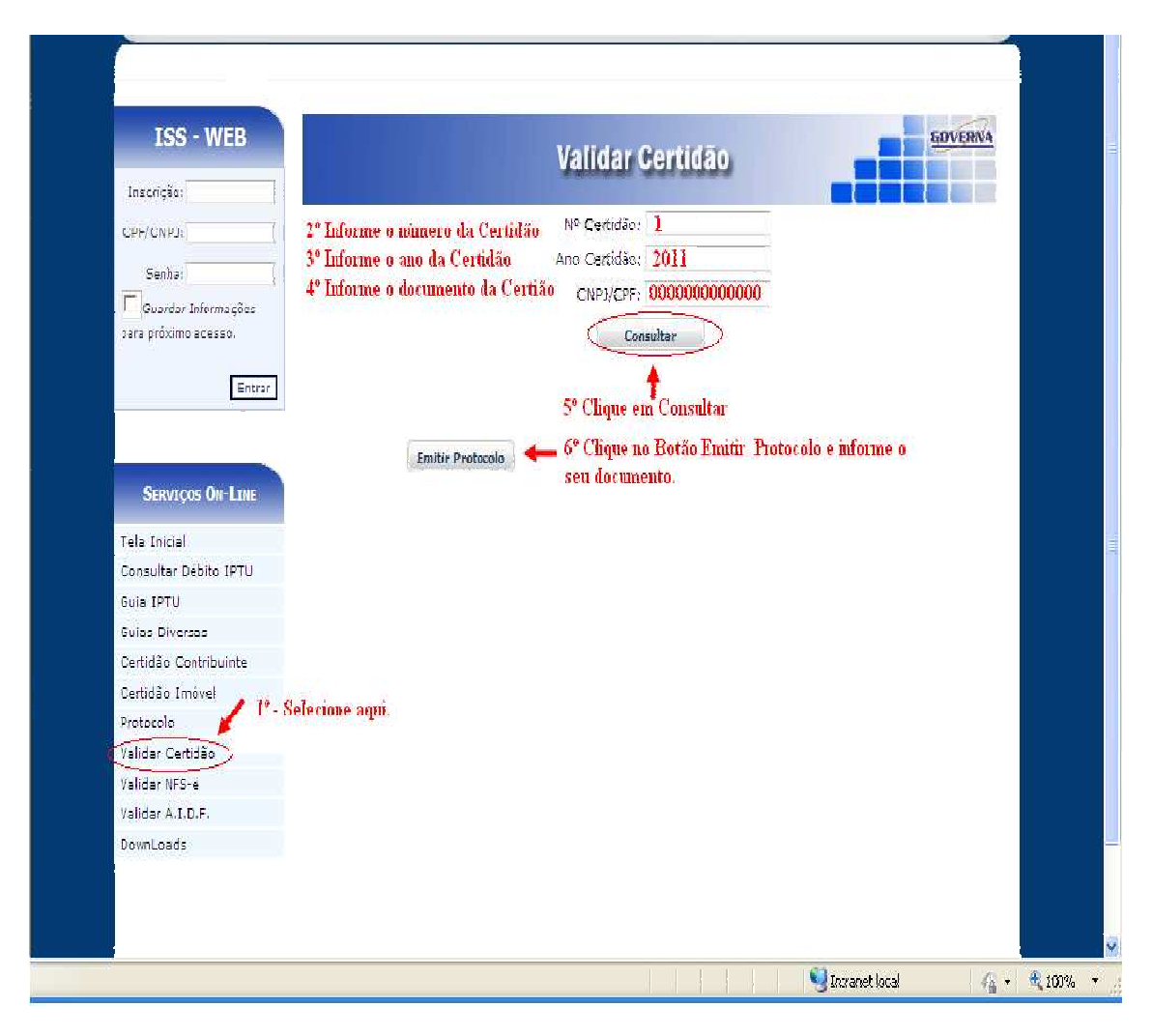

**8.3** Após digitar as informações da certidão, aparecerá uma nova janela para protocolar a validação da certidão. Informe o número do CPF e clique no Botão Imprimir para que possa ser feito o protocolo da Certidão, após protocolar clique no botão Emitir Certidão conforme exemplo abaixo.

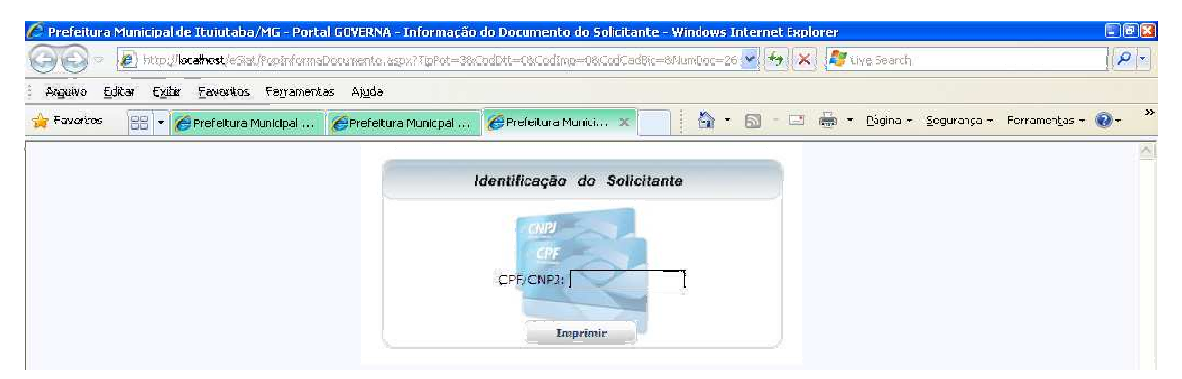

| Salvar um | a cópia 🚔 🤗 🕅 Pe | oquise                 | Q • 122                                                     | • • • • • • • • • • • • • • • • • • • | Adobe Reader 7 |
|-----------|------------------|------------------------|-------------------------------------------------------------|---------------------------------------|----------------|
|           | <b>@</b>         | PREF<br>SEC<br>Protoco | EITURA MUNICIP/<br>RETARIA MUNICIPAL<br>olo de Validação da | AL<br>-<br>Certidão                   |                |
|           |                  |                        | 3/2011                                                      |                                       |                |
|           | Número Certidão: | 00.000/2011            |                                                             |                                       |                |
|           | Tipo Certidão:   | IMOBILIARIA            |                                                             |                                       |                |
|           | CPF/CNPJ:        | 000.000.000-00         |                                                             |                                       |                |
|           | Nome:            | CONTRIBUINTE MODELO    |                                                             |                                       |                |
|           | Cadastro:        | 00000                  | Inscrição Munici                                            | pal: SE-00-00-000-000-000             |                |
|           | Finalidade:      | Cadastro               | Interesse:                                                  | Outros                                |                |
|           | FaringRed        | 27/01/2011             | Validade:                                                   | 28/03/2011                            |                |

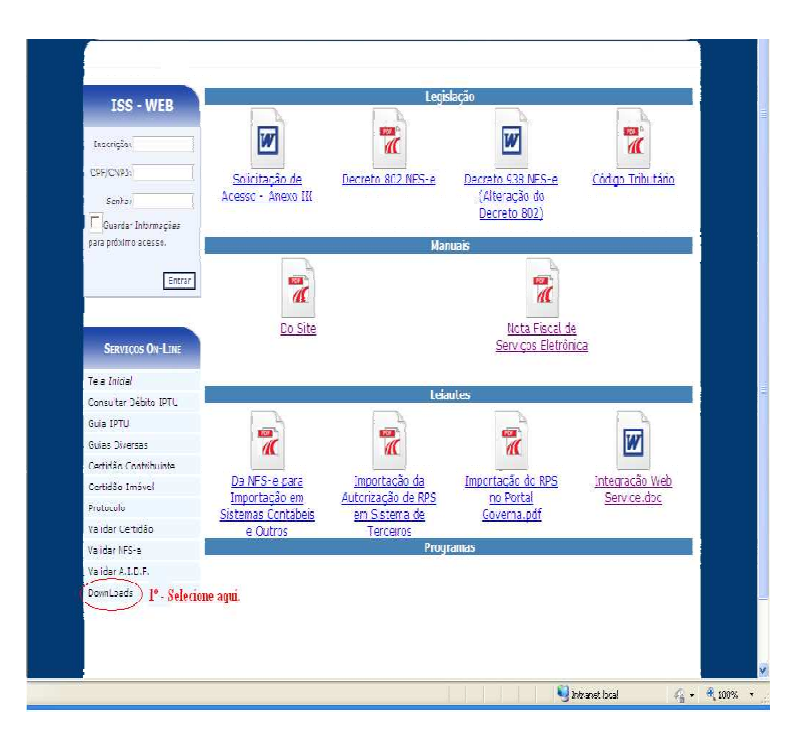

# 9. Downloads

Através da opção Downloads é possível baixar alguns Setups de Instalações do AcrobatReader, os componentes Código de Barras e Decretos solicitação de acesso, manual do Site.

#### 10. Acesso Restrito

O Acesso Restrito é para as Empresas Prestadoras e Tomadores de serviços, que se credenciarem na prefeitura, será permitido Consultar, Emitir débitos de ISSQN, ALVARÁ e TAXAS, verificar a Situação Fiscal da Empresa, Emitir Certidão Negativa de Débitos,Emitir / Cancelar / Consultar Notas Fiscais Declaradas, Gerar Guia de ISSQN e verificar as Notas Fiscais Recebidas por Prestadores de Serviços.

Observação: A Senha Eletrônica e um Cartão de Segurança Serão disponibilizados pela Prefeitura Municipal aos responsáveis legais cadastrados, para cada empresa, no momento do credenciamento, as regras devem ser estabelecidas pelo Município.

Campo Florido – MG, 27 de outubro de 2017